# Vejledning til Ludus

Du skal bruge Ludus til at se dit skema og til at skrive, når du ikke kommer I skole (fraværsårsag).

Du kan også bruge Ludus til at se dine prøvekarakterer.

### Indhold

| Sådan logger du på Ludus                            | 1 |
|-----------------------------------------------------|---|
| Her er dit skema                                    | 2 |
| Fravær: skriv på Ludus, hvis du ikke kommer i skole | 3 |
| Sådan ser du dine prøvekarakterer på Ludus          | 5 |

#### Sådan logger du på Ludus

Du logger på Ludus via Sprogcenter Vejles hjemmeside www.sprogcentervejle.dk

1. Klik "Ludus":

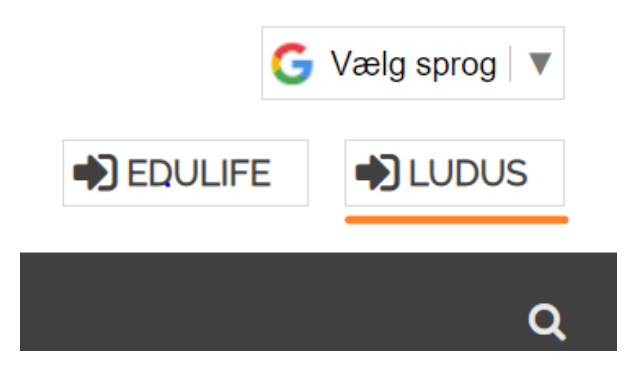

2. Klik "UNI-Login":

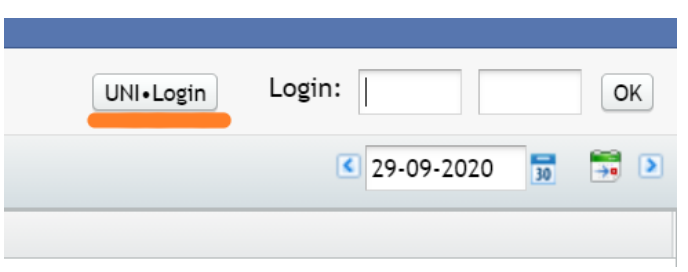

3. Log ind med dit UNI-Login brugernavn og adgangskode, ligesom på Edulife.

# Unilogin

Brugernavn

| Næste |  |
|-------|--|

#### Her er dit skema

1. Når du er logget ind, klik på "Skemaer":

| ₹ 7 C ∎         | ludusweb.wejle.dk/ul/main          |                                |                                      |                    |              |                      |
|-----------------|------------------------------------|--------------------------------|--------------------------------------|--------------------|--------------|----------------------|
| Apps 🔮 LUDU     | IS 🞓 LUDUS SYS 🔇 DU indberetning 🥝 | Knappen 🍿 Sprogcenter Vejle: 🔮 | 🗗 Edulife                            |                    |              |                      |
| Menu Aktuelt    | Skemaer Kursist Lukkedage Lektier  |                                |                                      |                    |              |                      |
| Aktuelt         |                                    |                                | Sprogcenter Vejle                    |                    |              |                      |
| Skema           |                                    |                                |                                      |                    | Nye beskeder | de seneste 7 dage    |
| 08:00 - 08:45   | 2                                  | 2-0F-130 - 2021                | 21                                   | 1                  | BIRL         | 26.04.21 tilmeldt.hr |
| 08:45 - 09:30   | 2                                  | 2-0F-130 - 2021                | 21                                   | 1                  |              |                      |
| 09:45 - 10:30   | 2                                  | 2-0F-130 - 2021                | 21                                   | 1                  |              |                      |
| 10:30 - 11:15   | 2                                  | 2-0F-130 - 2021                | 21                                   | 1                  |              |                      |
|                 |                                    |                                |                                      |                    |              |                      |
|                 |                                    |                                |                                      |                    |              |                      |
|                 | Apps 😤                             |                                | US SYS 🚯 DU inc                      | beretni            | ng (S        |                      |
|                 | 👬 Apps 🔮                           | LUDUS 🔹 LUD                    | OUS SYS 🚯 DU inc                     | beretni            | ng 🚭         |                      |
|                 | Apps 🔹                             |                                | DUS SYS 🎸 DU inc                     | lberetni           | ng 🔇         |                      |
|                 | 🗰 Apps 🔮                           | LUDUS LUD<br>tuelt Skemaer     | US SYS 🔇 DU ind<br>Kursist Lukkedage | lberetnii<br>Lekti | ng 🔇<br>ier  |                      |
|                 | Menu Ak                            | LUDUS LUD<br>tuelt Skemaer     | US SYS 🔇 DU ind<br>Kursist Lukkedage | lberetnii<br>Lekti | ng 🔇<br>ier  |                      |
|                 | Menu Ak                            | LUDUS LUD<br>tuelt Skemaer     | US SYS 🤄 DU ind<br>Kursist Lukkedage | lberetnii<br>Lekti | ng 🔇<br>ier  |                      |
|                 | 🗰 Apps 🗢<br>🔍 Menu Ak<br>Aktuelt   | LUDUS LUD<br>tuelt Skemaer     | US SYS 🔇 DU ind<br>Kursist Lukkedage | lberetnii<br>Lekti | ng 🔇<br>ier  |                      |
|                 | H Apps 🗢 Menu Ak                   | LUDUS LUD<br>tuelt Skemaer     | US SYS 🔇 DU inc<br>Kursist Lukkedage | lberetni<br>Lekti  | ng 🔇         |                      |
|                 | iii Apps 🔮<br>Menu Ak<br>Aktuelt   | LUDUS LUD<br>tuelt Skemaer     | US SYS 🧐 DU ind<br>Kursist Lukkedage | lberetni<br>Lekti  | ng 🔇<br>ier  |                      |
|                 | Menu Ak                            | LUDUS LUD<br>tuelt Skemaer     | US SYS 🔇 DU inc<br>Kursist Lukkedage | lberetnii<br>Lekti | ng 🔇         |                      |
|                 | Menu Ak                            | LUDUS IUD<br>tuelt Skemaer     | US SYS 🔇 DU inc                      | lberetnii<br>Lekti | ng 🔇         |                      |
| Svar fra skolen | Menu Ak                            | LUDUS LUD                      | US SYS 🔇 DU inc<br>Kursist Lukkedage | Lekti              | ng 🔇         |                      |
| Svar fra skolen | Menu Ak                            | LUDUS LUD<br>tuelt Skemaer     | US SYS 😒 DU inc<br>Kursist Lukkedage | lberetnii<br>Lekti | ng 🔇         |                      |

#### 2. Dit skema:

| Sprogcenter Vejle |                                            |  |
|-------------------|--------------------------------------------|--|
|                   |                                            |  |
|                   | ◀ Uge 23 07-06-21 👮 🗮 🕨                    |  |
| Tirsdag 08.06     | Onsdag 09.06                               |  |
| Tid               | 1-0-310 - 2021<br>08:00 - 08:45<br>D12 MHK |  |
| Lokale            | 1-0-310 - 2021<br>08:45 - 09:30<br>D12 MHK |  |
|                   | 1-0-310 - 2021<br>09:45 - 10:30<br>D12 MHK |  |
|                   | 1-0-310 - 2021<br>10:30 - 11:15<br>D12 MHK |  |
|                   |                                            |  |
|                   | 1-0-310 - 2021<br>11:45 - 12:30<br>D12 MHK |  |
|                   | 1-0-310 - 2021<br>12:30 - 13:15<br>D12 MHK |  |
|                   |                                            |  |

#### Fravær: skriv på Ludus, hvis du ikke kommer i skole

1. Når du er logget ind, klik på "Skemaer":

| ft EduLife      | 🗙 🍵 Aktuelt                           | × +                             |                   |              |                                |
|-----------------|---------------------------------------|---------------------------------|-------------------|--------------|--------------------------------|
| ← → C â lu      | dusweb.vejle.dk/ui/main               |                                 |                   |              |                                |
| Apps 🔮 LUDUS    | 🕈 LUDUS SYS 🔞 DU indberetning         | 🛞 Knappen 🛛 🚀 Sprogcenter Vejle | 🕁 Edulife         |              |                                |
| Menu Aktuelt Sk | emaer Kursist Lukkedage Lektier       |                                 |                   |              |                                |
| Aktuelt         | •                                     |                                 | Sprogcenter Vejle |              |                                |
| Skema           |                                       |                                 |                   | 8            | Nye beskeder de seneste 7 dage |
| 08:00 - 08:45   |                                       | 2-0F-130 - 2021                 |                   | 211          | BIRL 26.04.21 tilmeldt hol     |
| 08:45 - 09:30   |                                       | 2-0F-130 - 2021                 |                   | 211          |                                |
| 09:45 - 10:30   |                                       | 2-0F-130 - 2021                 |                   | 211          |                                |
| 10:30 - 11:15   | -                                     | 2-01-130 - 2021                 |                   | 211          |                                |
|                 |                                       |                                 |                   |              |                                |
|                 | 🚺 Apps 🗢                              |                                 | IDUS SYS 69 DI    | Lindberetnin | 0.5                            |
|                 | · · · · · · · · · · · · · · · · · · · |                                 |                   |              | , <b>e</b>                     |
|                 |                                       |                                 |                   |              |                                |
|                 | Menu A                                | ktuelt Skemaer                  | Kursist Lukkee    | dage Lektre  | н <b>г</b>                     |
|                 |                                       |                                 |                   |              |                                |
|                 | distant to                            |                                 |                   |              |                                |
|                 | AKTUELT                               |                                 |                   |              |                                |
|                 |                                       |                                 |                   |              |                                |
|                 |                                       |                                 |                   |              |                                |
|                 |                                       |                                 |                   |              |                                |
|                 |                                       |                                 |                   |              |                                |
|                 |                                       |                                 |                   |              |                                |
| Svar fra skolen |                                       |                                 |                   | *            | To-do                          |
|                 |                                       |                                 |                   |              |                                |
|                 |                                       |                                 |                   |              |                                |
|                 |                                       |                                 |                   |              |                                |
|                 |                                       |                                 |                   |              |                                |
| Svar fra skolen |                                       |                                 |                   | 21           | To-do                          |
|                 |                                       |                                 |                   |              |                                |

2. Klik på taleboblen på den dag, du ikke kommer i skole:

|                 | Sprogcenter     | Vejle                                                          |
|-----------------|-----------------|----------------------------------------------------------------|
|                 |                 |                                                                |
|                 |                 | <ul> <li>Uge 23 08-06-21 </li> <li>Uge 23 08-06-21 </li> </ul> |
|                 | Tirsdag 08 06 💭 | Onsdag 09.06 💭                                                 |
| 2-0F-130 - 2021 | $\bigcirc$      |                                                                |
| 08:00 - 08:45   |                 |                                                                |
| 211 JBK         |                 |                                                                |
| 2-0F-130 - 2021 |                 |                                                                |
| 08:45 - 09:30   |                 |                                                                |
| 211 JBK         |                 |                                                                |
|                 |                 |                                                                |
| 2-0F-130 - 2021 |                 |                                                                |
| 09:45 - 10:30   |                 |                                                                |
| 211 <u>JBK</u>  |                 |                                                                |
| 2-0F-130 - 2021 |                 |                                                                |
| 10:30 - 11:15   |                 |                                                                |
| 211 JBK         |                 |                                                                |
|                 |                 |                                                                |
|                 |                 |                                                                |
|                 |                 | 2-0F-130 - 2021                                                |
|                 |                 | 11:45 - 12:30                                                  |
|                 |                 | 211 JBK                                                        |

3. Klik "Tilføj fraværsårsag":

| Hold<br>2-0F-130 - 2021<br>2-0F-130 - 2021<br>2-0F-130 - 2021<br>2-0F-130 - 2021 | Frava |
|----------------------------------------------------------------------------------|-------|
| Hold<br>2-0F-130 - 2021<br>2-0F-130 - 2021<br>2-0F-130 - 2021<br>2-0F-130 - 2021 | Frava |
| 2-0F-130 - 2021<br>2-0F-130 - 2021<br>2-0F-130 - 2021<br>2-0F-130 - 2021         |       |
| 2-0F-130 - 2021<br>2-0F-130 - 2021<br>2-0F-130 - 2021                            |       |
| 2-0F-130 - 2021<br>2-0F-130 - 2021                                               |       |
| 2-0F-130 - 2021                                                                  |       |
|                                                                                  |       |
|                                                                                  |       |
|                                                                                  |       |
|                                                                                  |       |
|                                                                                  |       |
|                                                                                  |       |

- 4. Skriv hvorfor, du ikke kommer i skole (fraværsårsag). Klik "Gem og luk".
  - Tilføj fraværsårsag tirsdag den 08.06.21

    Hele dagen:

    Fra kl.:

    Til kl.:

    Årsag:

    1. Skriv her

    Øem og luk

    X Annuller

    2. Klik her
- □ Hvis du har fravær hele dagen:

□ Hvis du kun har fravær noget af dagen:

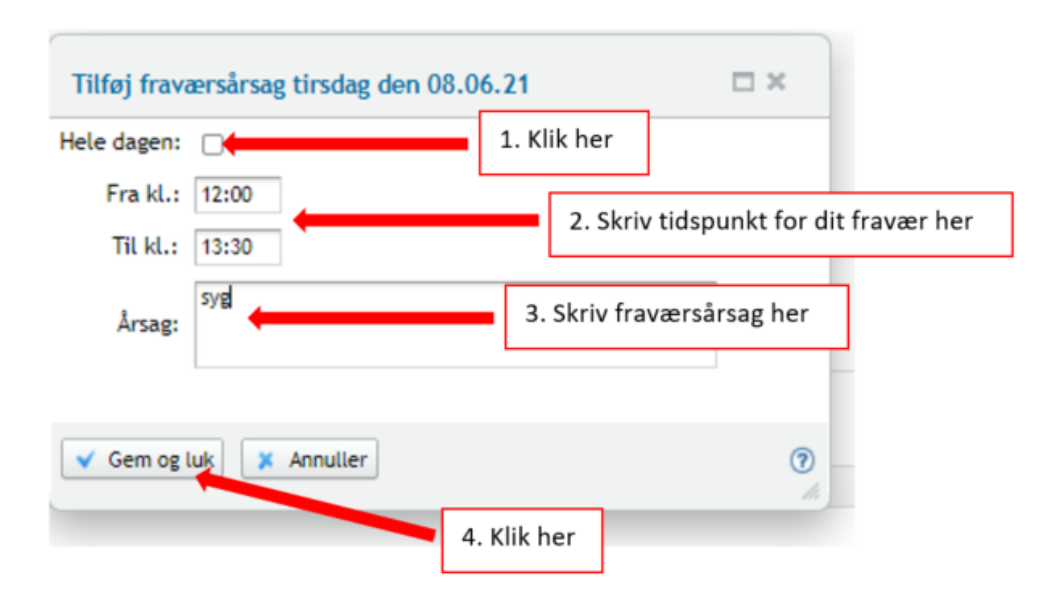

## Sådan ser du dine prøvekarakterer på Ludus

1. Når du er logget ind, klik "Kursist":

| E Educite           | 🗙 👕 Aktuelt                    | × +                                |                   |              |                                  |
|---------------------|--------------------------------|------------------------------------|-------------------|--------------|----------------------------------|
| ← → C <i>ludu</i>   | usweb.vejle.dk/ui/main         |                                    |                   |              |                                  |
| Apps 🔮 LUDUS 📲      | LUDUS SYS Ø DU indberetning    | 🕲 Knappen 🛛 🚀 Sprogcenter Vejk     | e: 🕁 Edulife      |              |                                  |
| 🤝 Menu Aktuelt Sker | maer Kursist Lukkedage Lektier |                                    |                   |              |                                  |
| Aktuelt             |                                |                                    | Sprogcenter Vejle |              |                                  |
| Skema               |                                |                                    |                   | 22           | Nye beskeder de seneste 7 dage   |
| 08:00 - 08:45       |                                | 2-0F-130 - 2021                    |                   | 211          | BIRL 26.04.21 <u>tilmeldt ho</u> |
| 08:45 - 09:30       |                                | 2-0F-130 - 2021                    |                   | 211          |                                  |
| 09:45 - 10:30       |                                | 2-0F-130 - 2021<br>2-0F-130 - 2021 |                   | 211          |                                  |
| 10.00 - 11.10       |                                | E.M. 194 - EMEL                    |                   |              |                                  |
|                     |                                |                                    |                   |              |                                  |
|                     | 🚺 Apps 😒                       | • LUDUS 🛭 🗢 LI                     | UDUS SYS 🚯 DU     | indberetning | 9 6                              |
|                     |                                |                                    |                   |              |                                  |
|                     | 🔍 Menu A                       | ktuelt Skemae                      | Kursist ukked     | age Lektie   | r i                              |
|                     |                                |                                    |                   | - <u>-</u>   |                                  |
|                     |                                |                                    |                   |              |                                  |
|                     |                                |                                    |                   |              |                                  |
|                     | Aktuelt                        |                                    |                   |              |                                  |
|                     | Aktuelt                        |                                    | $\smile$          |              |                                  |
|                     | Aktuelt                        |                                    | $\overline{}$     |              |                                  |
|                     | Aktuelt                        |                                    |                   |              |                                  |
|                     | Aktuelt                        |                                    | $\smile$          |              |                                  |
|                     | ktuelt                         |                                    |                   |              |                                  |
| Svar fra skolen     | ktuelt                         |                                    |                   | *            | To do                            |
| Svar fra skolen     | ktuelt                         |                                    |                   | 25           | To-da                            |
| Svar fra skolen     | ktuelt                         |                                    |                   | ×            | To-do                            |
| Svar fra skolen     | ktuelt                         |                                    |                   | 20           | To-da                            |

2. Klik "Prøve (DU)". Kig under "Resultat":

| Kursist  |       |              | $\frown$   |               |                 |                                | Sprogcenter Vejle |
|----------|-------|--------------|------------|---------------|-----------------|--------------------------------|-------------------|
| Aktuelt  | To-do | Fraværsårsag | Prøve (DU) | Betaling (DU) | Klippekort (DU) | Stamdata                       |                   |
| Termin   | År    | Prøve        | Prøvegru   | ippe          | Prøvenr.        | Kompetence                     | Resultat          |
| maj/juni | 202   | 1 Dansk 1    | PD1_1      |               |                 | Læseforståelse og skr. fremst. | 12                |
| maj/juni | 202   | 1 Dansk 1    | PD1_1      |               |                 | Mdt. komm. og lytteforståelse  |                   |
| maj/juni | 202   | 21 Dansk 2   | PD2_1      |               |                 | Læseforståelse                 | 00                |
| maj/juni | 202   | 21 Dansk 2   | PD2_1      |               |                 | Skr. fremst.                   | 7                 |
| maj/juni | 202   | 21 Dansk 2   | PD2_1      |               |                 | Mdt. komm. og lytteforståelse  |                   |